[再生する]

最後のトレーニング計測データを再生することができる.再生するには,[再生ボタン]を押す. 最後まで再生するか,[停止ボタン]を押すと終了する.

| 停止中                           | 経過時間:72秒 |          |
|-------------------------------|----------|----------|
| 生テータ]脳血流量の変化 左側- 右側-          |          |          |
|                               |          | 0.050    |
|                               |          | <b>L</b> |
| (フィルタ後データ)脳血流量の変化             |          | -0.050   |
|                               |          | 255 📩    |
|                               |          | - 1      |
| 013                           | 1        | 0 -      |
|                               |          | 100 📩    |
|                               |          |          |
|                               | <b>A</b> | 60 📩     |
| トレーニング用語+測パラダイム設定             |          |          |
| レスト 12 sec タスク 12 sec 3 回計測する |          |          |
| L1>. MB984 正作出版。              |          | mina     |

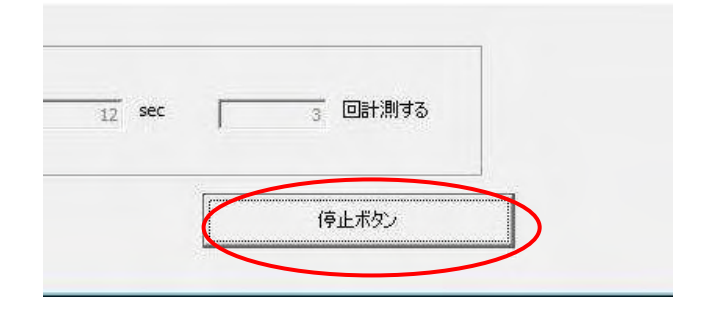

## 4. 判別分析について

判別分析のパラメータの設定,判定説明を行うときは、データ計測画面のコンボボックスで判別 分析を選択する.

| 人力信号正常                                    |                                                           |
|-------------------------------------------|-----------------------------------------------------------|
|                                           | 0.02                                                      |
|                                           | -0.02 -                                                   |
| 信号<br>手法<br>単別分析<br>マレム株出<br>ロード<br>マレム株出 | 60                                                        |
|                                           | <ul> <li>C フィードパック</li> <li>計測回数</li> <li>12 3</li> </ul> |
|                                           | 人力復尊正栄                                                    |

[判別分析の設定をする]

判別分析の設定を行うには、データ計測画面において、手法が「判別分析」の状態で[設定]を押し、判定パラメータ設定(判別分析)画面を表示する.

| KokoroGatari [データ計測]        |                                       |                                                              |                   |
|-----------------------------|---------------------------------------|--------------------------------------------------------------|-------------------|
| 停止中                         | 入力                                    | 信号正常                                                         | 接続                |
| <sup>函</sup> 血渍量の変化 左側一 右側一 |                                       |                                                              | 0.02              |
|                             |                                       |                                                              | -0.02             |
| R18                         |                                       |                                                              | 100               |
| 81/2010-                    | 信号状態:                                 |                                                              | 60                |
| 音十.利容音 北大地 :                |                                       | <ul> <li>NOサンプル</li> <li>↑ 判定モード</li> <li>↑ 2ch合成</li> </ul> | ,<br>「<br>フィードバック |
| 信号確認 プレスキャン開始 計測時台          | ————————————————————————————————————— | - 2ch合成計測パラダイム-<br>レスト タスク<br>12                             | 計測回数<br>12 3      |
|                             |                                       | トレーニング                                                       | 閉じる               |

[判別分析手法を選択する]

判別分析コンボボックスから使用する判別分析手法を選択できる.デフォルトの判別分析手法は 4種類あり、表示される図や設定できるパラメータが異なる.

| No. | 判別分析手法       | パラメータ     |
|-----|--------------|-----------|
| 1   | 簡易分析(線形)     | なし        |
| 2   | 簡易分析(マハラノビス) | なし        |
| 3   | ステップワイズ      | Pin, Pout |
| 4   | サポートベクトルマシン  | C,γ逆数     |

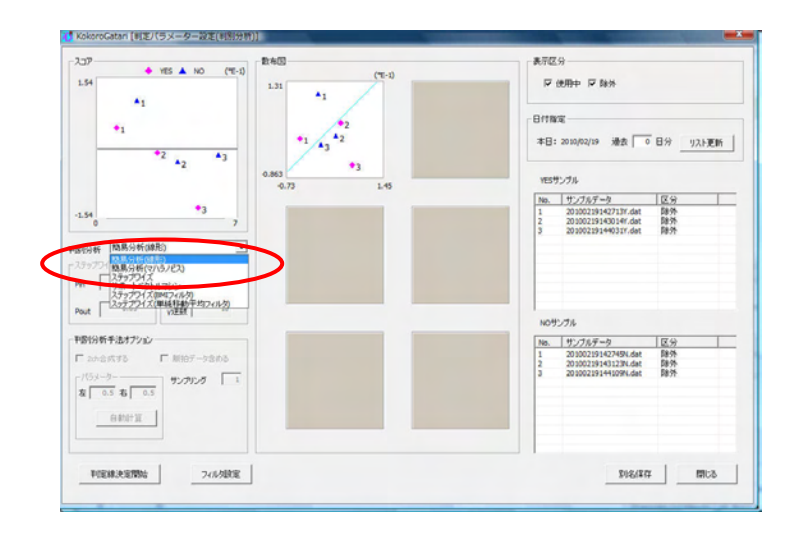

[簡易判別分析(線形), 簡易判別分析(マハラノビス)]

判別分析手法が, 簡易判別分析(線形),簡易判別分析(マハラノビス)のとき, スコア図と, 散布図 1つが表示される. 設定できるパラメータはない. 以下の画面は線形の例.

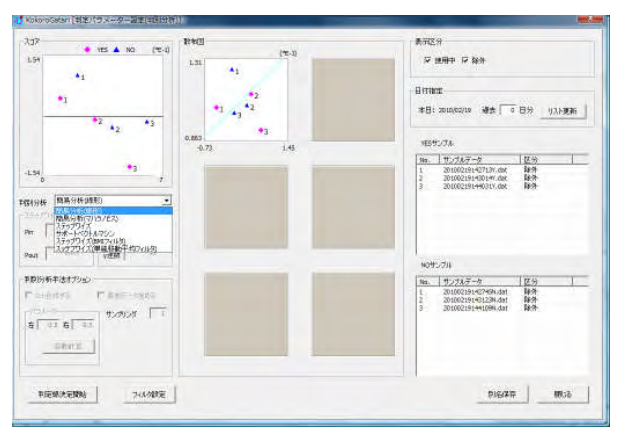

[ステップワイズ]

判別分析手法がステップワイズのとき,スコア図,散布図の表示は,ステップワイズにより求められた独立変数の数によって異なる.

| 求められた  | スコア図 | 散布図  |
|--------|------|------|
| 独立変数の数 |      |      |
| 0      | 非表示  | 非表示  |
| 1      | 表示   | 非表示  |
| 2      | 表示   | 1つ表示 |
| 3      | 表示   | 3つ表示 |
| 4      | 表示   | 6つ表示 |

表示される図

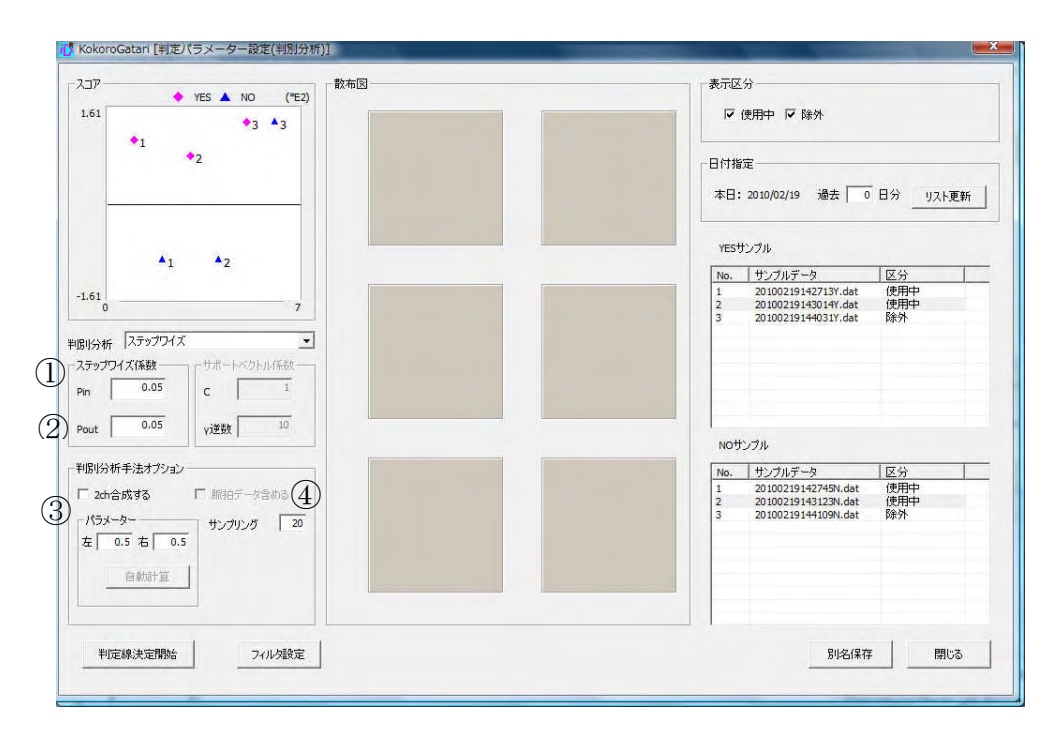

パラメータ(ステップワイズ)

| No.        | パラメータ       | 概要            |
|------------|-------------|---------------|
| $\bigcirc$ | Pin         | 変数取り込みの有意水準   |
| 2          | Pout        | 変数除去の有意水準     |
| 3          | 2ch 合成パラメータ | 2ch 合成処理で用いる線 |
|            |             | 形結合係数         |
| 4          | サンプリング      | ダウンサンプリング数    |

[サポートベクトルマシン]

判別分析手法がサポートベクトルマシンのとき、スコア図のみ表示される.

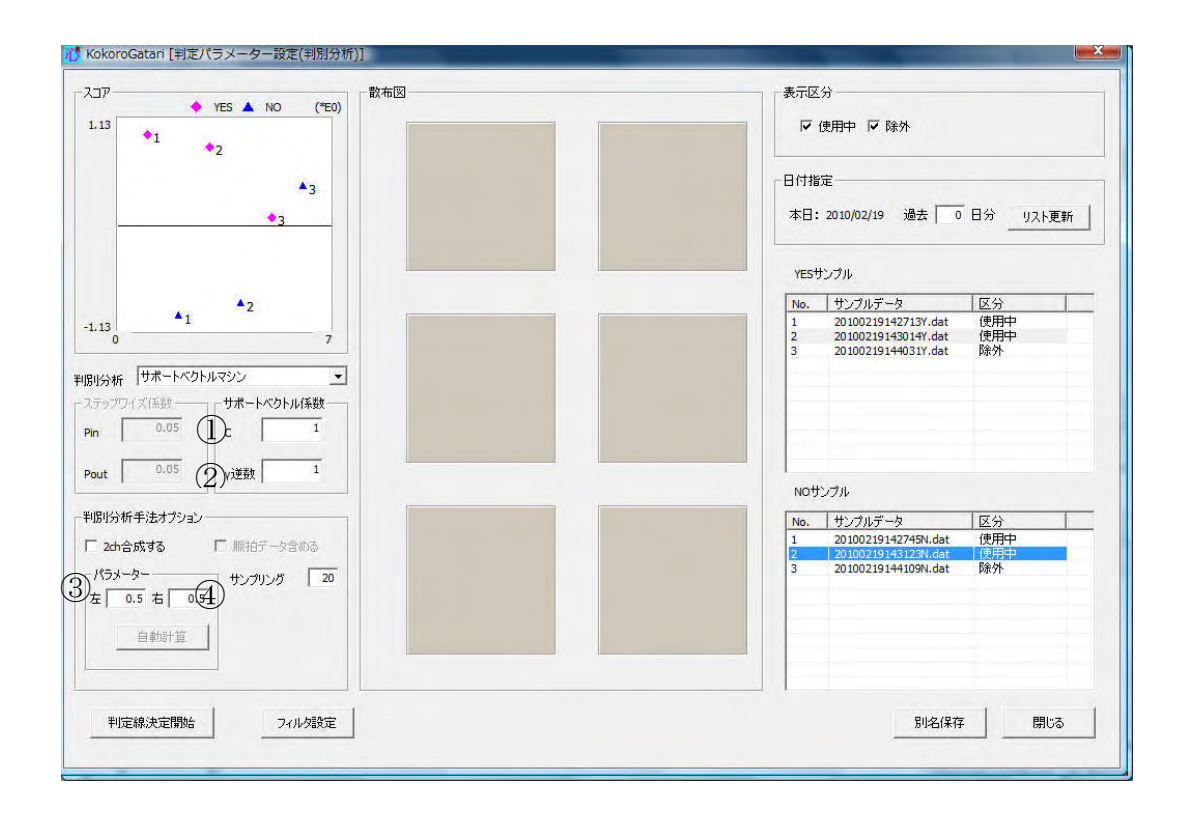

パラメータ(サポートベクトルマシン)

| No. | パラメータ       | 概要                 |
|-----|-------------|--------------------|
| 1   | С           | サポートベクトルマシン係数      |
| 2   | γ逆数         | サポートベクトルマシン係数      |
| 3   | 2ch 合成パラメータ | 2ch 合成処理で用いる線形結合係数 |
| 4   | サンプリング      | ダウンサンプリング数         |

[判別分析の設定画面で一覧表示するサンプルデータを指定する]

サンプルデーター覧に表示する日数の指定を行うことができる. 過去何日分表示するかを入力し, [リスト更新]を押す.0日分としたときは、当日のデータのみを表示する.

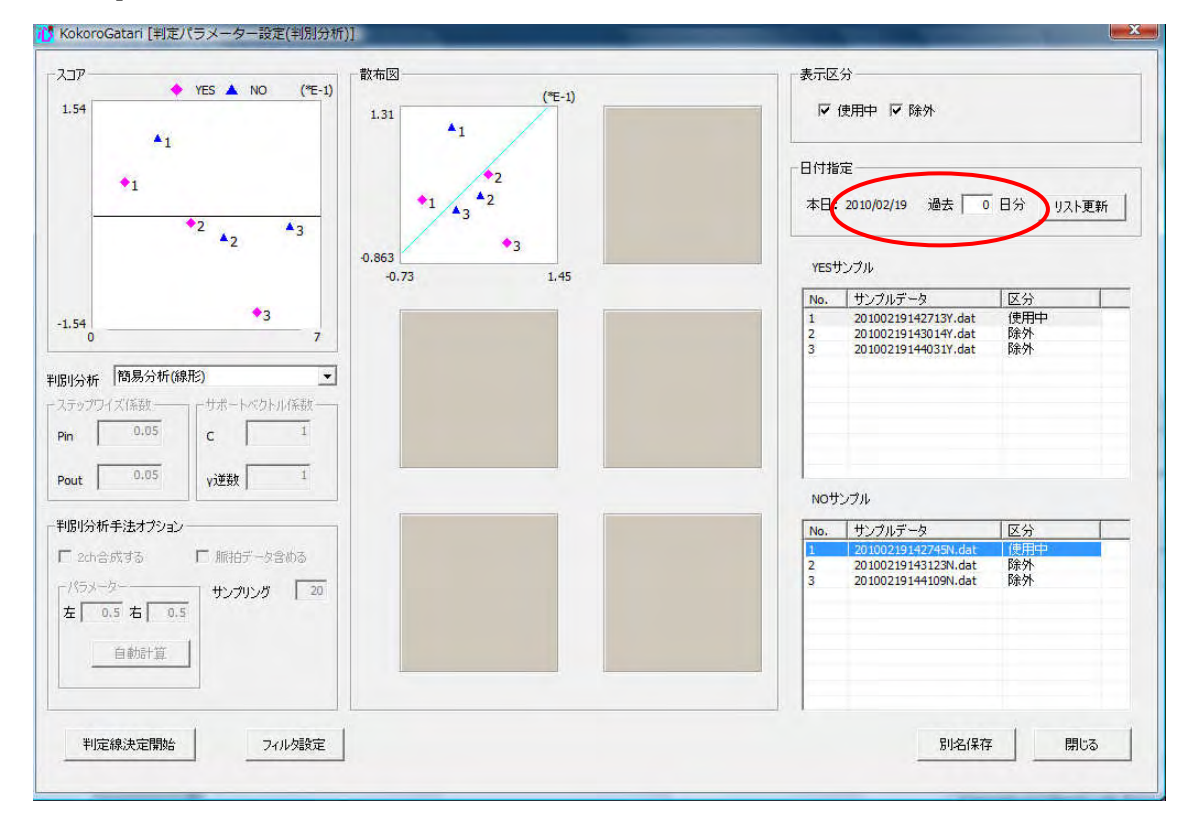

サンプルデータを判定に使用するには、区分を「使用中」にする.データ計測で取得した YES サンプル,NO サンプルデータは、区分がデフォルトで「除外」」になっているため、下記手順に従 い区分の変更を行う.

| No. | 区分  | 判定  | 説明                      |
|-----|-----|-----|-------------------------|
| 1   | 使用中 | 使用  | 判別分析で使用する計測データ          |
| 2   | 除外  | 不使用 | 新規計測した計測データ.判別分析では使用しない |

区分を変更するサンプルデータを選択し、ダブルクリックする.

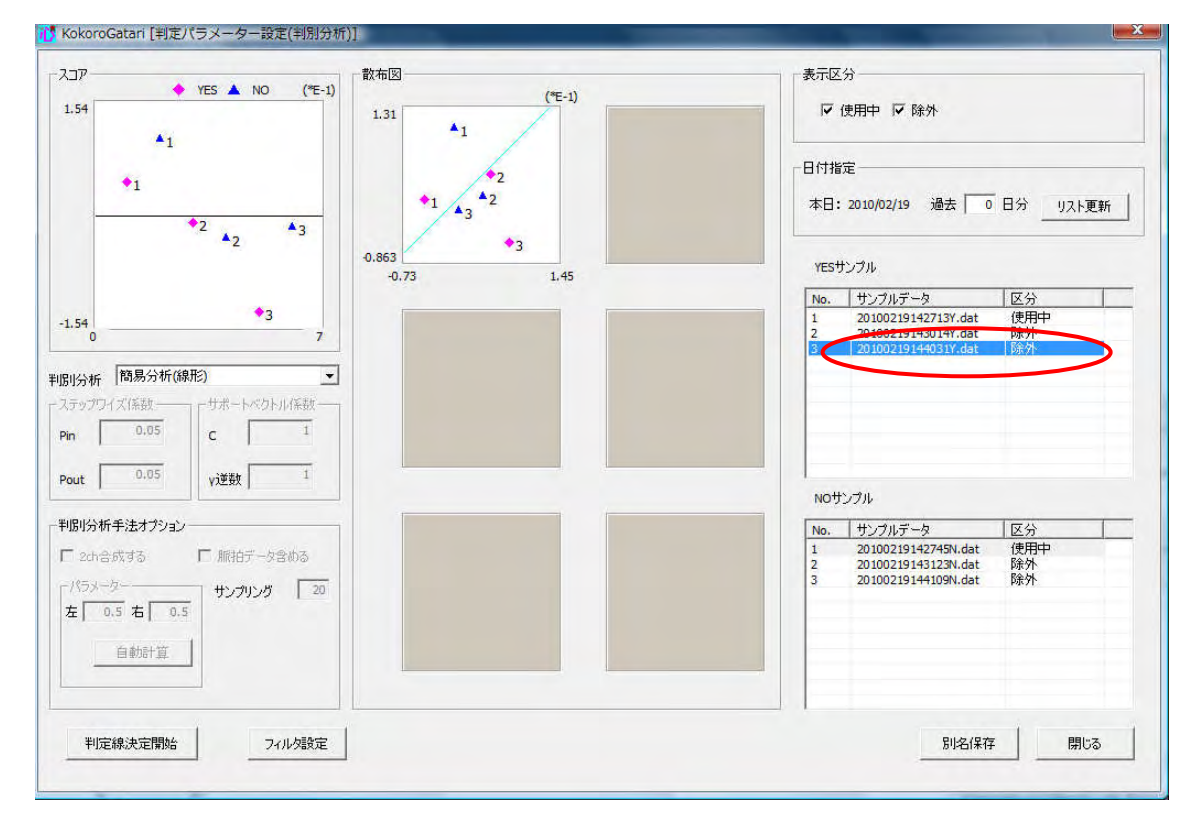

区分選択画面が表示されるので、判定に使用するサンプルデータの区分を使用中に変更し、[OK] を押す.

| 区分選 | 択一          |
|-----|-------------|
| • 使 | ጠዋ<br>ያት    |
|     |             |
|     |             |
|     | المارين الم |

区分選択を行ったサンプルデータは、一覧表示の区分が変更される.区分の変更を行うと、スコ ア図、散布図の表示が自動更新される.

| No. | サンプルデータ             | 区分  |
|-----|---------------------|-----|
| 1   | 20100219142713Y.dat | 使用中 |
| 2   | 20100219143014Y.dat | 除外  |
| 3   | 20100219144031Y.dat | 使用中 |

[判別分析のグラフに表示するデータを変更する]

スコア図,散布図に表示するサンプルデータを,区分ごとに表示・非表示の変更ができる.非表示にしたい表示区分がある場合,非表示にしたい表示区分のチェックを外す.チェックを外すと,スコア図と散布図の表示が自動で更新される.

以下の画面は,表示区分の除外のチェックを外し,区分が除外のサンプルデータを非表示にした もの.

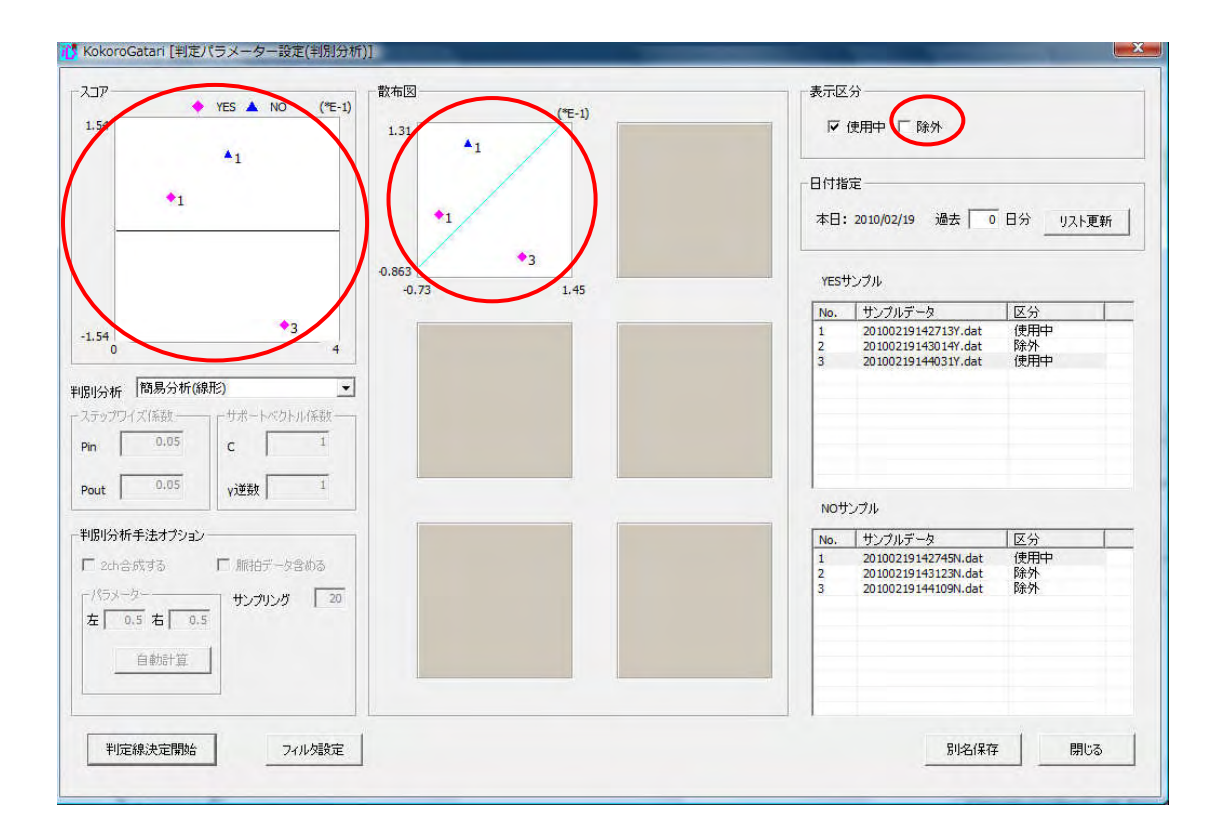

設定の保存は、上書き保存と別名保存がある.上書き保存は、既存の判別分析手法のパラメータ を変えるときに使う.別名保存は、同種類でパラメータの異なる判別分析手法を作成するときに使う.

設定を上書き保存する場合

判定パラメータ設定(判別分析)画面で設定を行ったのち、[閉じる]を押す.

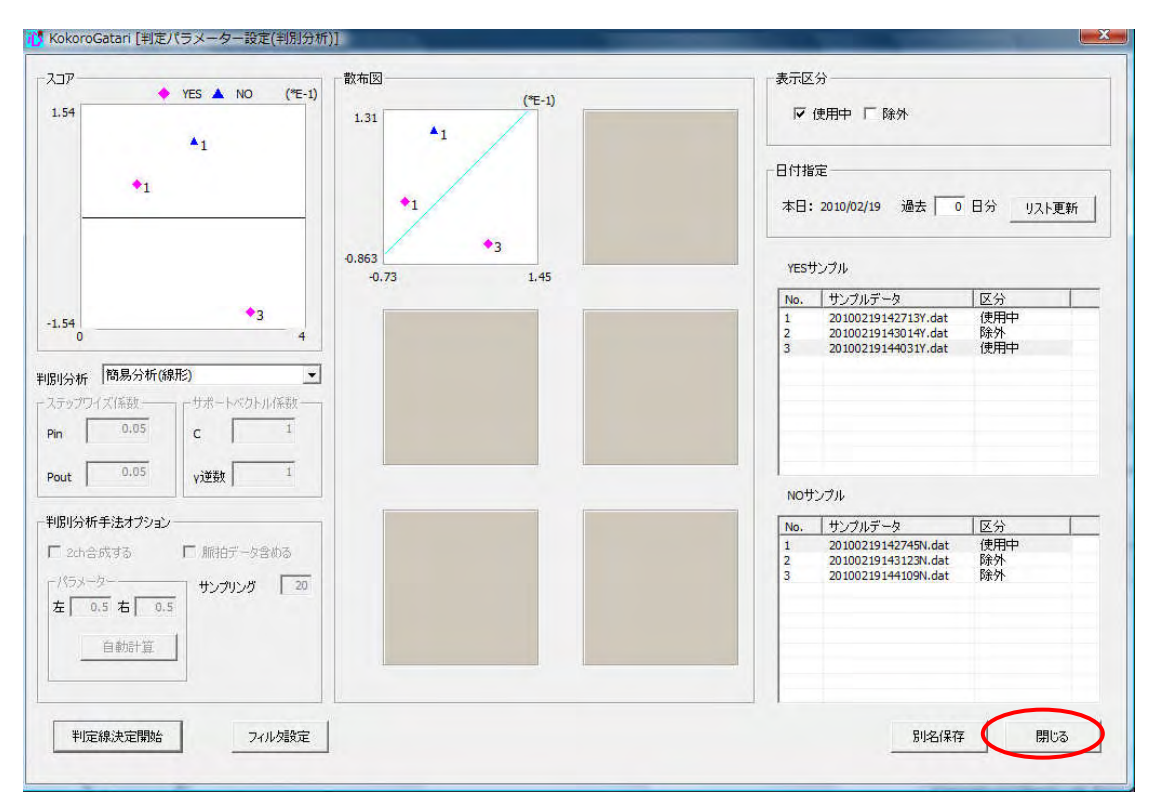

設定の変更があった場合,以下の画面が表示される.画面には変更された項目の一覧が表示される.[はい]を押すと設定が保存され,データ計測画面に戻る.

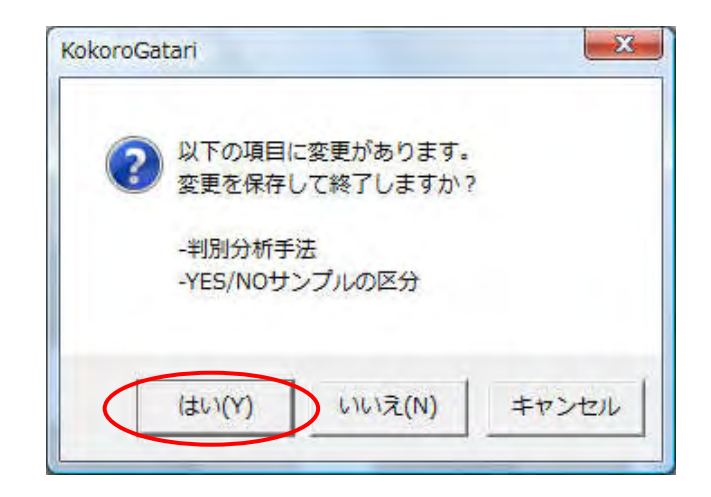

別名保存する場合

判定パラメータ設定(判別分析)画面で設定を行ったのち,[別名保存]を押す.

| P YES ▲ NO (YE-1)<br>4 ▲1 ↓ ↓ ↓ ↓ ↓ ↓ ↓ ↓ ↓ ↓ ↓ ↓ ↓ ↓ ↓ ↓ ↓ ↓ | 大市区分 (使用中 Г 除外)                                                                                                    |
|---------------------------------------------------------------|----------------------------------------------------------------------------------------------------|
| •                                                             | 日付指定<br>本日:2010/02/19 過去 0 日分 <u>リスト更新</u>                                                                                                    |
| 0.863 *3 0.73 1.45                                            | YESサングル                                                                                                    |
| 4 4 4 4                                                       | No.         サンプルデータ         区分           1         201002191427137.dat         (使用中           2         201002191430147.dat         除外           3         201002191490137.dat         使用中 |
|                                                               |                                                                                                    |
| 0.05 VAER 1                                                   | N0サンプル                                                                                                    |
| 分析手法オプション                                                     | No. サンプルデータ 区分                                                                                                    |
| 999合成する 「 銀色データ含める<br>59 <sup>-97</sup><br>0.5 右 [ 0.5        | 1 2010021914/2749N.ddt 使把用中<br>2 201002191432N.ddt 除外<br>3 20100219144109N.ddt 除分                                                                                                    |
| 自執計算                                                          |                                                                                                    |
| 判定規注定開始                                                       | 別冬保在間にる                                                                                                    |

保存する設定名の入力画面が表示されるので、テキストボックスに名前を入力し、[OK]を押す.

| okoroGata | ri [名前のフ    | (力]           | _    |     | X |
|-----------|-------------|---------------|------|-----|---|
| 名前        |             | 10            |      |     | _ |
| 簡易分       | 阶析(10/02/18 | 3)            |      |     |   |
|           | ОК          | $\mathcal{D}$ | キャンセ | 214 |   |
|           |             |               | _    |     |   |

保存されると、以下の画面が表示されるので、[OK]を押す.

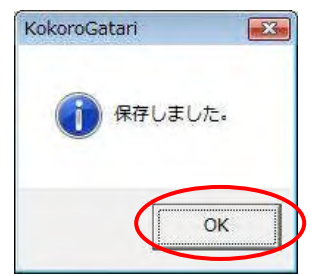

アクティブな判別分析処理により,指定された計測データのスコア描画,散布図描画を行う.判 定パラメータ設定(判別分析)画面を開くには,データ計測画面において,手法が「判別分析」の状 態で[判定説明]を押す.

| all and a second second second second second second second second second second second second second second se |        |          | and all all all all all all all all all al                                      |                 |      |
|----------------------------------------------------------------------------------------------------|--------|----------|---------------------------------------------------------------------------------|-----------------|------|
| 停止中                                                                                                    |        | 入力1      | 信号正常                                                                            | 接続              |      |
| 血透量の変化 左侧一 右侧一                                                                                                 |        |          |                                                                                 | 0.02            | 1,1, |
|                                                                                                    |        |          |                                                                                 | -0.02           | 1.   |
| 19                                                                                                    |        |          |                                                                                 | 100             |      |
| 1,30(19)191                                                                                                    | - 判定/行 | 5x-9     |                                                                                 | 60              | 11   |
| 1.测器试验:                                                                                                    | -<br>- | 判別分析<br> | <ul> <li>C NOサングル</li> <li>C 判定モード</li> <li>C 2ch合成</li> <li>C 2ch合成</li> </ul> | י<br>זאי-זיק דו | ック   |
|                                                                                                    |        |          | レスト タスク                                                                         | 計測回数            | 0    |

| 判定説明を見るにけ    | [宏昭]を押] て計測データを選択する                 |
|--------------|-------------------------------------|
| 刊疋���������� | ② 忠   と 1 年 し く 可 朗 ノー ク と 医 八 り る・ |

| 131     | ("E        | -1)         | 10(市区)                                |        |
|---------|------------|-------------|---------------------------------------|--------|
| 1.23    |            | YES         | 1.2                                   |        |
|         |            | A NO        | · · · · · · · · · · · · · · · · · · · |        |
|         |            | ● 课程 よ計測データ |                                       |        |
|         |            |             |                                       |        |
| _       |            | _           |                                       |        |
|         |            |             |                                       |        |
|         |            |             | -0.16                                 |        |
|         |            |             | -0.61 0.74                            |        |
| -1.23   |            |             |                                       |        |
| 0       | 3          | 1           |                                       |        |
|         |            |             |                                       |        |
| 計測データ   |            |             |                                       |        |
| 脳血流量の   | 乾化 左側 右側 - |             |                                       |        |
|         |            | 1           |                                       |        |
|         |            |             |                                       |        |
|         |            |             |                                       |        |
|         |            |             |                                       |        |
|         |            |             |                                       |        |
|         |            |             |                                       |        |
|         |            |             |                                       |        |
|         |            |             |                                       |        |
|         |            |             |                                       |        |
|         |            | -           |                                       |        |
| ファイル名 [ |            | 参照          |                                       |        |
|         |            |             |                                       |        |
|         |            |             |                                       |        |
|         |            |             |                                       | [B]:3. |

『心語り』のユーザフォルダが開くので,使用する計測データのあるフォルダを開く.計測デー タは,JudgeData フォルダ,JudgeDataHisutory フォルダに保存される.

| 10 ファイルを開く                                        |                                                    |                    |    |         |       |
|---------------------------------------------------|----------------------------------------------------|--------------------|----|---------|-------|
| ファイルの場所(]):                                       | 📕 HitachiTarou                                     |                    | •  | ← 🗈 📸 ▼ |       |
| Ga                                                | 名前                                                 | 更新日時               | 種類 | サイズ     | *     |
| 最近表示した場所<br>デスクトップ<br>DENUSER<br>コンピュータ<br>ネットワーク | Data<br>JudgeData<br>JudgeData<br>Log<br>ModelData | a<br>History<br>at |    |         |       |
|                                                   | ファイル名( <u>N</u> ):                                 | * dat              |    | •       | 服(0)  |
|                                                   | ファイルの種類(工):                                        | dat                |    | •       | キャンセル |

使用する計測データを選択して開く.ファイル名はデータ計測した日時になる.また,YESサンプルは末尾にY,NOサンプルは末尾にNがつく.

| 10 ファイルを開く  |              |                     |    |         |         |
|-------------|--------------|---------------------|----|---------|---------|
| ファイルの場所(1): | JudgeDataYES | i                   | -  | ← 🗈 📸 🔻 |         |
| Ca          | 名前           | 更新日時                | 種類 | サイズ     | »       |
| 最近表示した場所    | 2009122      | 1170824Y.dat        |    | 1       |         |
|             | 2009122:     | 1171154Y.dat        |    |         |         |
| デスクトップ      | 2009122      | 1171800Y.dat        |    |         |         |
| DENUSER     |              |                     |    |         |         |
|             |              |                     |    |         |         |
| コンピュータ      |              |                     |    |         |         |
| ネットワーク      |              |                     |    |         |         |
| 1212 2      | 7- (1.20)    | 00001001170004V 4-4 |    |         | BB/(0)  |
|             | ノア1/24(1):   | 200912211708241.dat |    | -       | 1#1\(U) |
| 1           | ファイフルの理実現した  | Jaat                |    | •       | 44700   |

選択した計測データのグラフと,現在の設定における判定が表示される.また,スコア図に,選択した計測データのスコアが,黄色い点で表示される.

|                                       |                       | 教布回        |        |  |
|---------------------------------------|-----------------------|------------|--------|--|
| 1.06                                  | ("E-3)<br>¥ YES<br>NO | 0.11       | (*E-2) |  |
| -1.06                                 | 6                     | -2<br>0.32 | 1.8    |  |
| 計測データ<br>脳血流量の変化 左側- オ                | 5181 - YES 0. N       |            |        |  |
|                                       |                       |            |        |  |
| ファイル名 2009122117082 <del>41.001</del> | -0.02<br>[ <b>多</b> 照 | 45         |        |  |

|                              | 入力值                                                                                         | 1号正常                                                                                                    |         |
|------------------------------|---------------------------------------------------------------------------------------------|----------------------------------------------------------------------------------------------------|---------|
| 脳血流量の変化 左側 右側 ー              |                                                                                             |                                                                                                    | 0.02    |
|                              |                                                                                             |                                                                                                    |         |
| NR16                         |                                                                                             | 1                                                                                                    | -0.02 - |
|                              |                                                                                             | 1                                                                                                    |         |
|                              |                                                                                             |                                                                                                    |         |
| - \$1,58,96130               | 利定パラメーター                                                                                    | 計測モード                                                                                                    | 60 -    |
| - \$1,25(9)130               | 利定パラメーター<br>手法 利別分析                                                                         | 計測モード<br>G VESサンガル<br>C NOTYプル                                                                                                    | 60 _    |
| 81-30(0)<br>图1-30(98 1(1))5: | 単定パラメーター<br>手法<br>単別分析<br>設定<br>和定<br>和定<br>和定<br>和定<br>和定<br>和定<br>和定<br>和定<br>和<br>の<br>の | <ul> <li>計測モード         ・ VESサングル         ・ NOサングル         ・ NOサングル         ・ NOサングル         ・ アとれ合成         ・ PAに合成         が別、ドライム         ・     </li> </ul> | 60      |

アクティブな判定分析手法の切り替え、判定分析手法の削除を行うことができる.履歴(判別分 析)画面を開くには、データ計測画面において、手法が「判別分析」の状態で[履歴]を押す.

履歴(判別分析)画面を開くと,以下のような画面が表示される.青く表示(またはグレー表示) されたものが現在選択されている判別分析手法である.この画面では,各判別分析手法の正答率確 認,判別分析手法の切り替え,判別分析手法の削除を行うことができる.

| lo. | 名前                  | 分析手法        | 更新(%) | 現在(%) | 更新日時                | 選択  |
|-----|---------------------|-------------|-------|-------|---------------------|-----|
|     | 簡易分析(線形)            | 簡易分析(線形)    | 50.0  | 50.0  | 2010/02/19 14:59:08 |     |
|     | 簡易分析(マハラパス)         | 簡易分析(マハラパス) | 0.0   | 50.0  | 2009/12/03 08:50:01 |     |
|     | ステックワイズ             | ステップワイズ     | 0.0   | 50.0  | 2010/01/22 14:47:33 |     |
|     | サポートペクトルマシン         | サポートパクトルマシン | 16.7  | 66.6  | 2010/02/19 14:53:38 |     |
|     | ステップワイズ(EMDイルタ)     | ステップロイズ     | 0.0   | 50.0  | 2010/01/22 14:47:03 |     |
|     | スッテプワイズ(単純移動平均フィルタ) | ステップワイズ     | 0.0   | 50.0  | 2010/01/22 14:47:29 |     |
|     | 簡易分析(10/02/18)      | 館易分析(編形)    | 50.0  | 50.0  | 2010/02/19 14:59:23 | 選択中 |
|     |                     |             |       |       |                     |     |
|     |                     |             |       |       |                     |     |
|     |                     |             |       |       |                     |     |
|     |                     |             |       |       |                     |     |
|     |                     |             |       |       |                     |     |
|     |                     |             |       |       |                     |     |
|     |                     |             |       |       |                     |     |
|     |                     |             |       |       |                     |     |
|     |                     |             |       |       |                     |     |
|     |                     |             |       |       |                     |     |
|     |                     |             |       |       |                     |     |
|     |                     |             |       |       |                     |     |
|     |                     |             |       |       |                     |     |
|     |                     |             |       |       |                     |     |